| MEDIVIEWER – PAGE FIT AND DISPLAY OPTIONS                                                                                                    |                                                                                                    |  |  |  |  |  |
|----------------------------------------------------------------------------------------------------|----------------------------------------------------------------------------------------------------|--|--|--|--|--|
| Once you select a page from a Bundle, whether a Cover Sheet or a scanned in / interfaced in / uploaded page, the Page View displays:                                                                                                    |                                                                                                    |  |  |  |  |  |
| ALMAL Decords (Mind Grand)<br>Were Ward Wards (Mind Grand)<br>Were Wards (Mind Grand)<br>Were Wards (Mind Kard)<br>Were Wards (Mind Kard)<br>Were Ward (Mind Kard)<br>Were Ward (Mind Kard)<br>Were Ward (Mind Kard)<br>Were Ward (Mind Kard)<br>Were Ward (Mind Kard)<br>Were Ward (Mind Kard)<br>Were Ward (Mind Kard)<br>Were Ward (Mind Kard)<br>Were Ware Ward)<br>Were Ward | <complex-block></complex-block>                                                                                                    |  |  |  |  |  |
| Display                                                                                                    | ay<br>Single – the default view, only one page at a time<br>Front / Back – displays both sides of the page, if both sides scanned<br>Freestyle – ability to manually choose two pages to compare<br>Fit<br>Height – Page displays the full height, irrespective of width<br>Width – Page displays the full width, irrespective of height<br>Best Fit – the default view<br>O Pages in Portrait display at full height<br>O Pages in Landscape display at full width                                                                                                    |  |  |  |  |  |
| Please note: Page Fit is also known as Document Zoom. These above Document Zoom options are<br>also available within the Settings Cog icon of the Banner. Document Zoom changes your default<br>Page Fit settings so that each Page selected appears with that fit.<br>Please see the Set Preferences guide for further details. To close the Page View, click the x top-right<br>of the view.                                                                                                    |                                                                                                    |  |  |  |  |  |
| To View the page full-<br>screen click<br>Use the <b>Esc</b> key, on<br>the keyboard, to<br>return to Page View                                                                                                    | Bit Distribution         Bit Distribution         Bit Distribution |  |  |  |  |  |

| To access the Audit                                                  | The Page Information                                                                                                    | pop-up window                  | displays:         |   |  |
|----------------------------------------------------------------------|----------------------------------------------------------------------------------------------------|--------------------------------|-------------------|---|--|
| (Information) icon,                                                  | Page Information X                                                                                                    |                                |                   |   |  |
| top-left of the Page                                                 |                                                                                                    |                                |                   |   |  |
| View                                                                 | Correspondence - (Front)<br>1 of 2 pages                                                                                                    |                                |                   |   |  |
|                                                                      | Info Text Audit log                                                                                                    |                                |                   |   |  |
| ĺ                                                                    | Smart Indexing<br>UHSussex RSCH A&E Discharge Summary 100% (TX)                                                                                                    |                                |                   |   |  |
|                                                                      | Current side (Front)                                                                                                    |                                |                   |   |  |
|                                                                      | Annotations 0<br>Barcodes 0<br>Redactions 0                                                                                                    |                                |                   |   |  |
|                                                                      | Creation date<br>Imported: 21/05/2024 01:00<br>Recognised: 21/05/2024 14:18                                                                                                    |                                |                   |   |  |
|                                                                      |                                                                                                    |                                | Close             |   |  |
|                                                                      |                                                                                                    |                                |                   |   |  |
| Click on the <b>Audit Log</b><br>tab                                 | The following details o                                                                                                    | lisplay within the             | e Audit Log:      |   |  |
|                                                                      | Info Text Audit log                                                                                                    |                                |                   |   |  |
|                                                                      |                                                                                                    | <b>A</b> - 4 <sup>1</sup> - 17 |                   |   |  |
|                                                                      | Time                                                                                                    | Action                         | User              |   |  |
|                                                                      | 02/08/2024 16:12                                                                                                    | View Page                      | Clerical Trainee1 |   |  |
|                                                                      | 02/08/2024 14:13                                                                                                    | View Page                      | Clerical Trainee1 |   |  |
|                                                                      | 29/07/2024 17:59                                                                                                    | View Page                      | Clerical Trainee1 |   |  |
|                                                                      | 29/07/2024 17:58                                                                                                    | View Page                      | Clerical Trainee1 |   |  |
|                                                                      | 29/07/2024 17:57                                                                                                    | View Page                      | Clerical Trainee1 |   |  |
|                                                                      | 29/07/2024 17:57                                                                                                    | View Page                      | Clerical Trainee1 |   |  |
|                                                                      | 25/07/2024 13:00                                                                                                    | View Page                      | Clinical Trainee1 | - |  |
|                                                                      | <ul> <li>Time – Date/Time the page was accessed</li> <li>Action – e.g. View Page</li> <li>User – Name of the user</li> <li>chronologically with most recent access at the top.</li> </ul> |                                |                   |   |  |
| Click the <b>Close</b> button<br>to return to the Page<br>View below |                                                                                                    |                                |                   |   |  |